# ้ต้องการวิธีการใช้งานสแกน MX14/MX14NF/CX17NF Windows XP (เชื่อมต่อผ่านสาย USB) ค่ะ

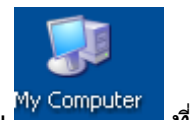

1.ดับเบิ้ลคลิกที่ไอคอน

้ที่ Desktop

## 2.จะปรากฏหน้าต่างดังรูป คลิกขวาที่ไอคอน

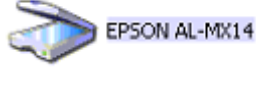

เลือก Get picture using Scanner Wizard

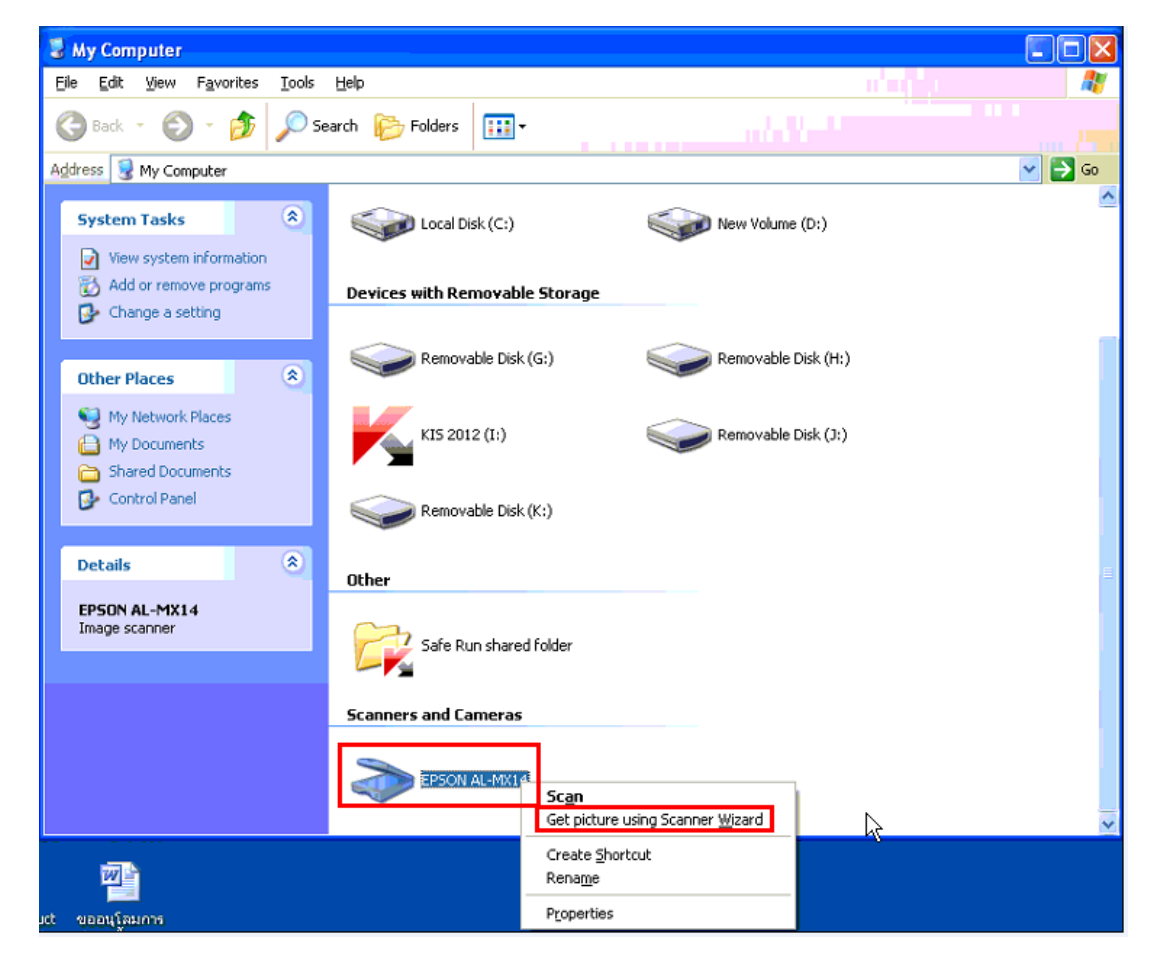

### 3.คลิก **Next**

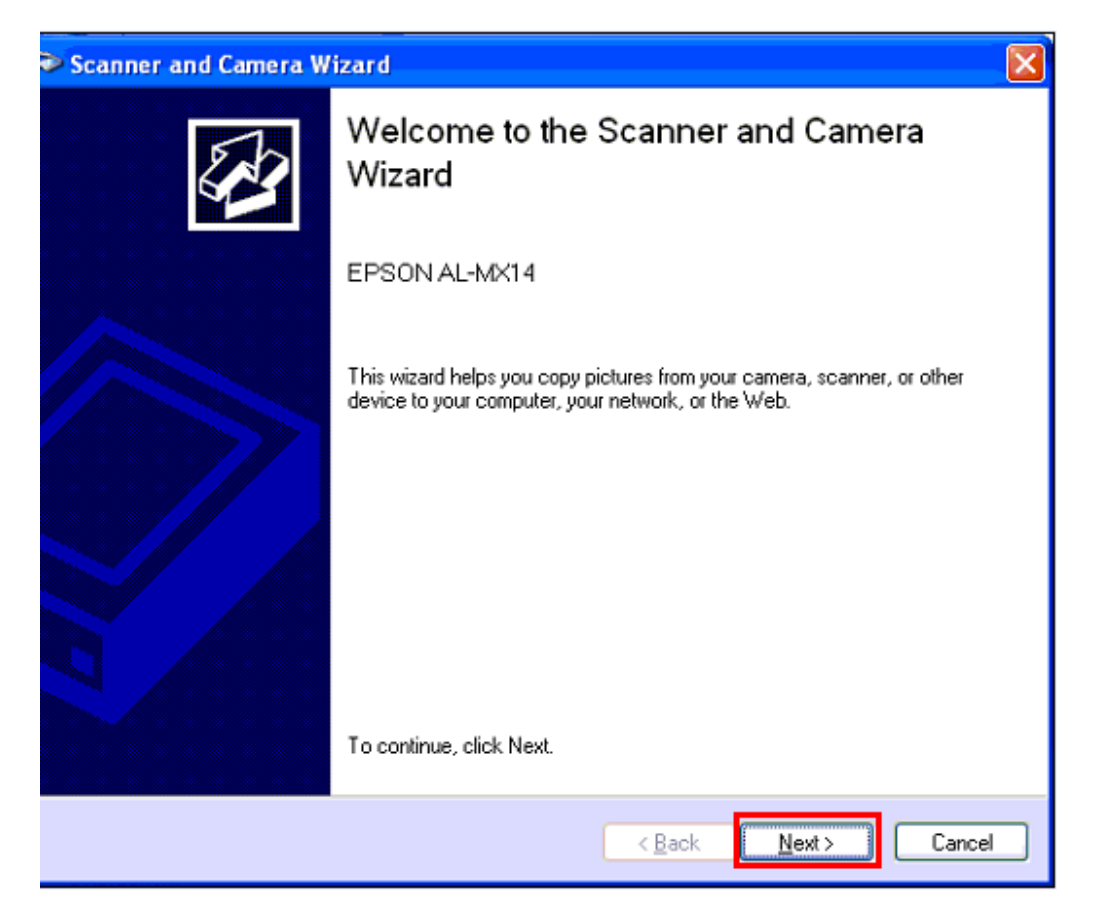

## 4.จะปรากฏหน้าต่างดังนี้

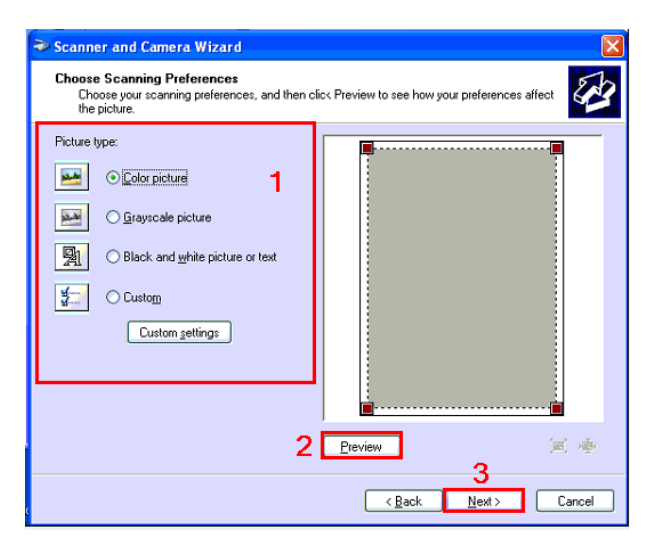

# 1. <u>Picture type</u>

# <u>ลักษณะของเอกสารที่ต้องการสแกน มีดังนี้</u>

Color Picture : สี

Grayscale Picture : เทา

Black and white picture or text : ขาว ดำ หรือ ข้อความ

Custom Setting : กำหนดเอง

#### Cuttom setting

Brightness : ค่าความสว่าง

Contrast : ค่าความเข้ม

Resolution : ความละเอียด

Picture Type :ชนิดของเอกสารที่ต้องการสแกน

| roperties           | ?                              |
|---------------------|--------------------------------|
| Advanced Properties | Brightness:<br>Coglrast:       |
| Besolution (DPI):   | Picture type:<br>Color picture |
|                     | Reset                          |

# 2.คลิกที่ Preview จะปรากฏหน้าต่างกำลัง Preview

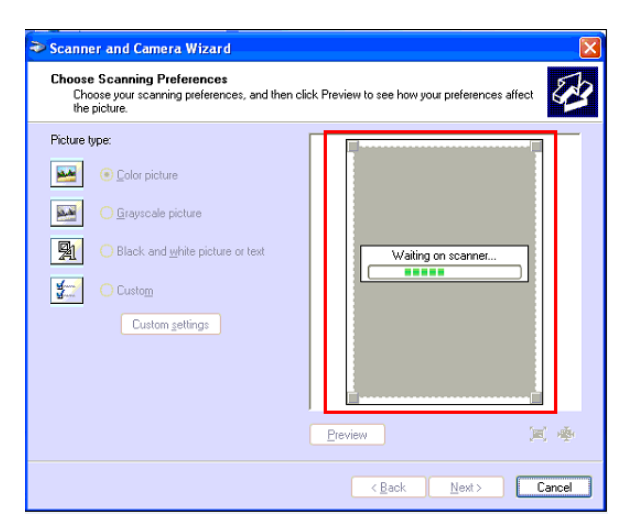

#### <u>3.คลิก Next</u>

# 5.จะปรากฎหน้าต่างดังรูป

- 1. ตั้งชื่อไฟล์ที่สแกน
- 2. เลือกนามสกุลไฟล์ : BMP , JPG , TIF , PNG
- 3. เลือกตำแหน่งของการจัดเก็บ
- จากนั้นคลิก <mark>Next</mark>

| Scanner and Camera Wizard                  |     |                                                  |
|--------------------------------------------|-----|--------------------------------------------------|
|                                            | Pie | Select a name and destination for your pictures. |
| 1. Lype a name for this group of pictures: |     | Lype a name for this group of pictures:          |
|                                            |     | Picture                                          |
|                                            | 2.  | <u>S</u> elect a file format:                    |
|                                            |     | 🚾 JPG (ACDSee Pro 2.5 JPEG Image) 👻              |
|                                            | 3.  | Choose a place to save this group of pictures:   |
|                                            |     | Pictures VPicture Browse                         |
|                                            |     |                                                  |
|                                            |     |                                                  |
|                                            |     |                                                  |
|                                            |     |                                                  |
|                                            |     |                                                  |
|                                            |     |                                                  |
|                                            |     | < <u>B</u> ack <u>N</u> ext> Cancel              |

# 6. จะปรากฏหน้าต่างกำลังสแกน

| Scanner and Camera Wizard                                                                                                 |                              |
|----------------------------------------------------------------------------------------------------|------------------------------|
| Scanning Picture<br>Please wait while the wizard scans your picture.                                                      | B                            |
| Location:<br>C:\Documents and Settings\Administrator\Desktop<br>Picture:<br>Picture.jpg<br>Picture progress: 80% complete |                              |
|                                                                                                    | <back next=""> Cancel</back> |

# 7.คลิก **Next**

| ➢ Scanner and Camera Wizard                                                                                                    |  |  |
|----------------------------------------------------------------------------------------------------|--|--|
| Other Options<br>You can choose to keep working with your pictures.                                                                                   |  |  |
| Your pictures have been successfully copied to your computer or network.<br>You can also publish these pictures to a Web site or order prints online. |  |  |
| What do you want to do?                                                                                                    |  |  |
| O Publish these pictures to a Web site                                                                                                    |  |  |
| O Order prints of these pictures from a photo printing Web site                                                                                       |  |  |
| Nothing, I'm finished working with these pictures                                                                                                    |  |  |
| Learn more about <u>working with pictures</u> .                                                                                                    |  |  |
| < <u>B</u> ack <u>N</u> ext> Cancel                                                                                                    |  |  |

## 8.คลิก <mark>Finish</mark>

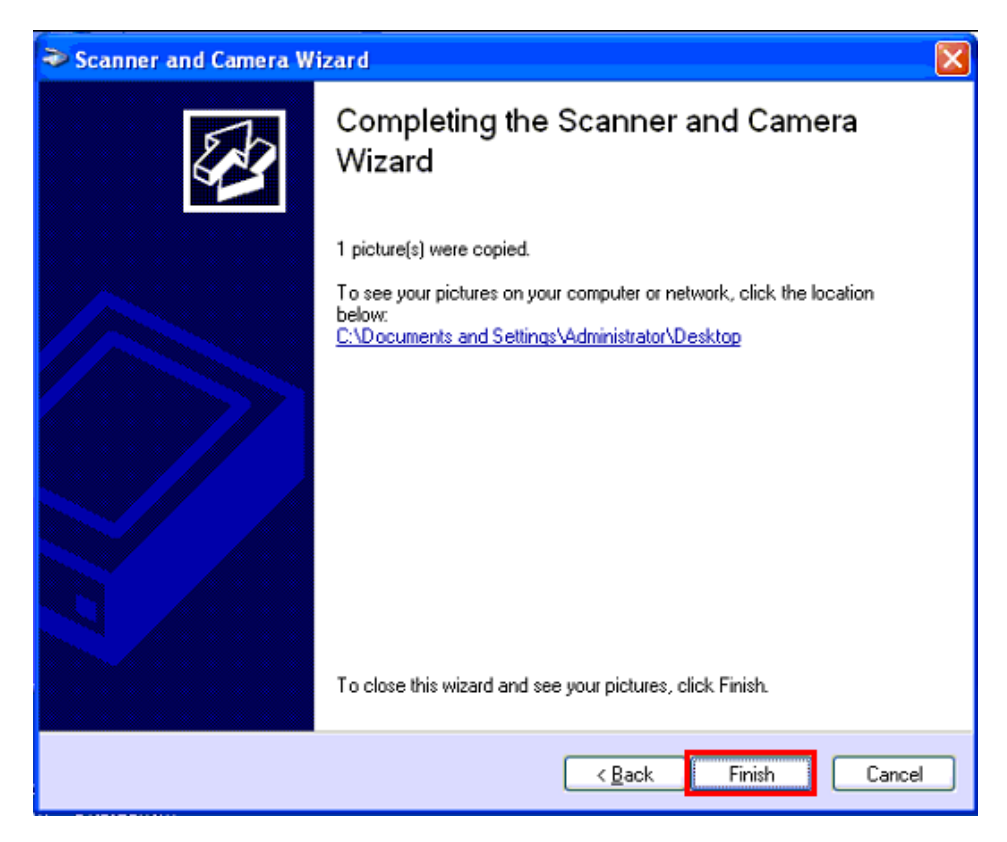